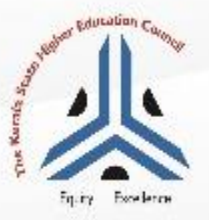

# HIGHER EDUCATION SCHOLARSHIP 2023-24 (RENEWAL)

10/05/2024

REGISTER NOW SCHOLARSHIP.KSHEC.KERALA.GOV.IN

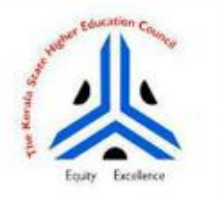

## Higher Education Scholarship

R

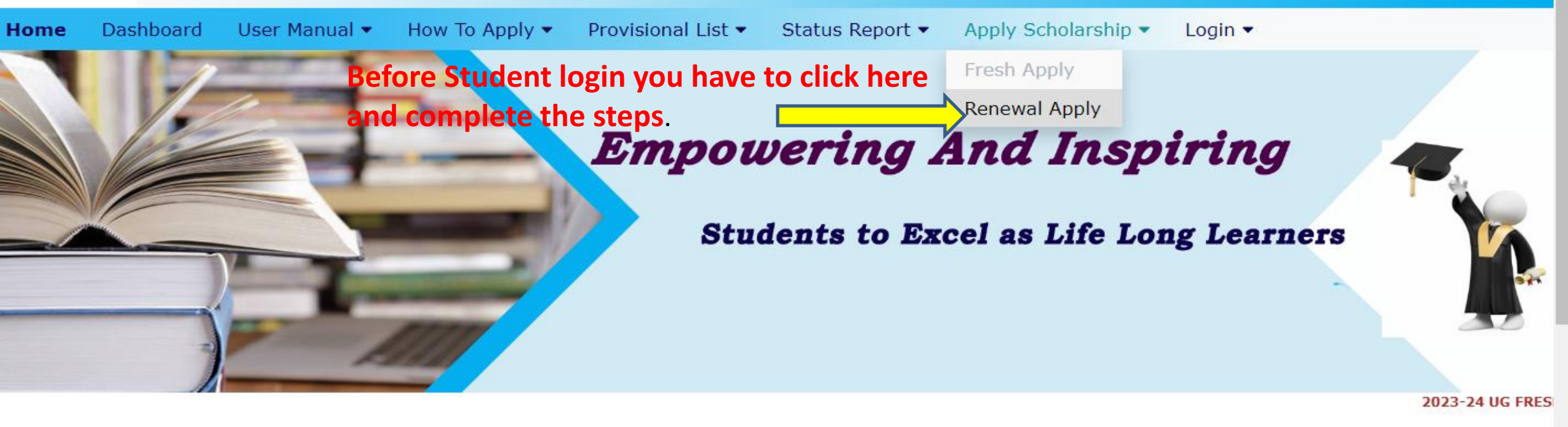

Click here to get Scholarship Details

 News and Updates
 Notification

 OTHER DEC SCHOLARSHUPS, DO
 Activate Windows

 STUDENT LOGIN AND COMPLETE
 Go to PC settings to activate Windows.

## Please Select Your Name from the given Details

| Scholarship Type *                           | HES                     | •  |
|----------------------------------------------|-------------------------|----|
|                                              |                         |    |
| State*                                       | Select State            | •  |
| District *                                   | Select District         | •  |
|                                              |                         |    |
| Institution Type *                           | Select institution      | •  |
| Scholarship Awarded Institution Name $^{st}$ | Select Institution Name | •  |
| Renewal Year *                               | Select RenewalYear      | •  |
| Scholarship Awarded Year *                   | Select Scholarshin Year | ▼  |
| ·                                            |                         |    |
| Name of the student *                        | Select Your Name        | •  |
| Date of Birth *                              | DD/MM/YYYY              |    |
|                                              |                         |    |
| Registration ID *                            |                         | Ac |

| Institution Type *                                                                                                    | Select institution               | •                        |  |  |  |  |
|----------------------------------------------------------------------------------------------------|----------------------------------|--------------------------|--|--|--|--|
| Scholarship Awarded Institution Name $^{st}$                                                                                                    | Select Institution Name          | •                        |  |  |  |  |
| Renewal Year *                                                                                                    | Select RenewalYear               | •                        |  |  |  |  |
| Scholarship Awarded Year *                                                                                                    | Select Scholarship Year          | •                        |  |  |  |  |
| Name of the student *                                                                                                    | Select Your Name                 | •                        |  |  |  |  |
| Date of Birth *                                                                                                    | DD/MM/YYYY                       |                          |  |  |  |  |
| Registration ID *                                                                                                    |                                  |                          |  |  |  |  |
| Save and Continue                                                                                                    |                                  |                          |  |  |  |  |
| The state is a state of the state of the sta |                                  |                          |  |  |  |  |
| * Note: Once You Click on the Save and Conti                                                                                                    | o refund the same for renewing . | ma will not he list here |  |  |  |  |
| gain then do Student login .                                                                                                    |                                  |                          |  |  |  |  |
|                                                                                                    |                                  |                          |  |  |  |  |

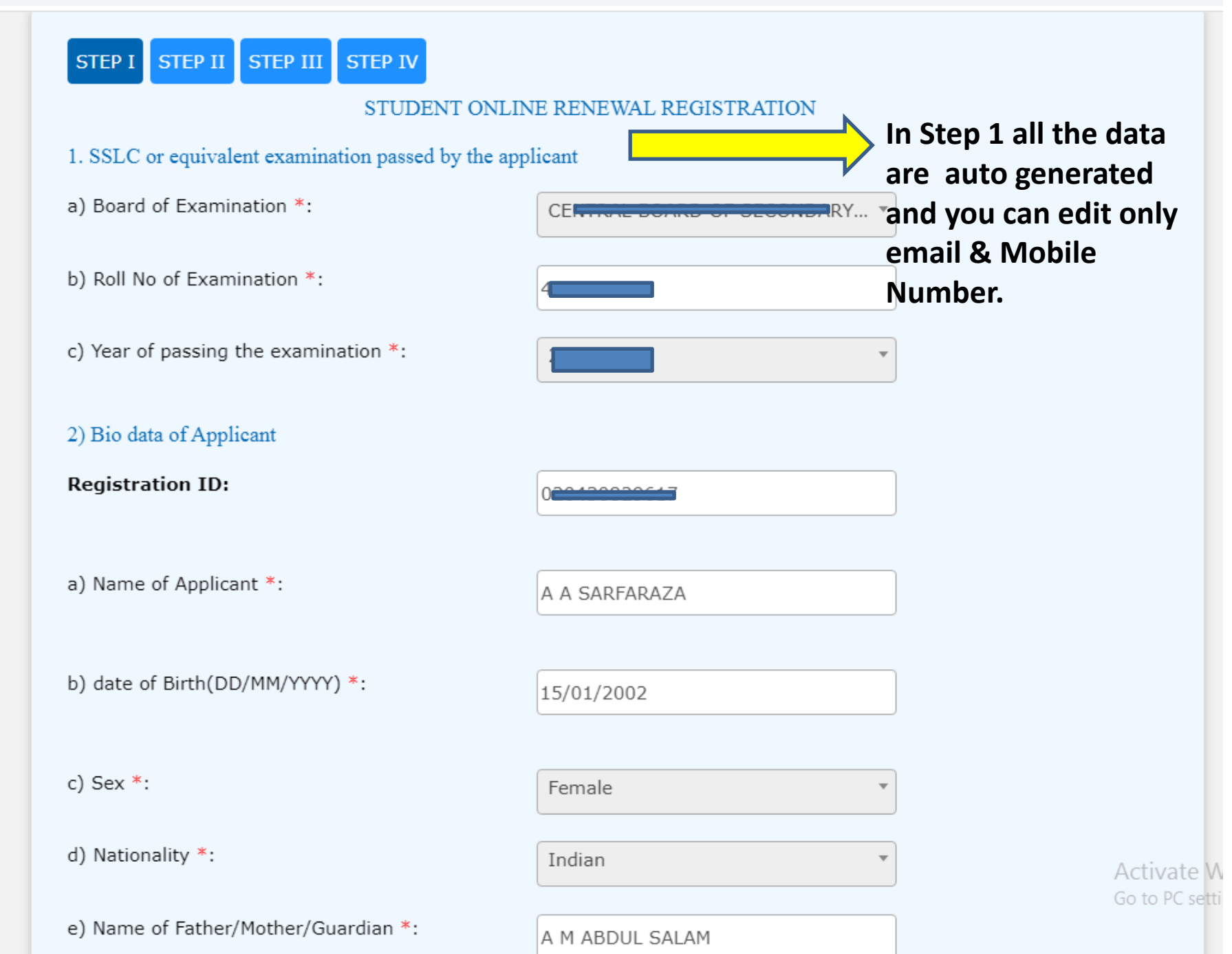

#### scholarship.kshec.kerala.gov.in/index.php/RenewalReg/renew\_page\_one

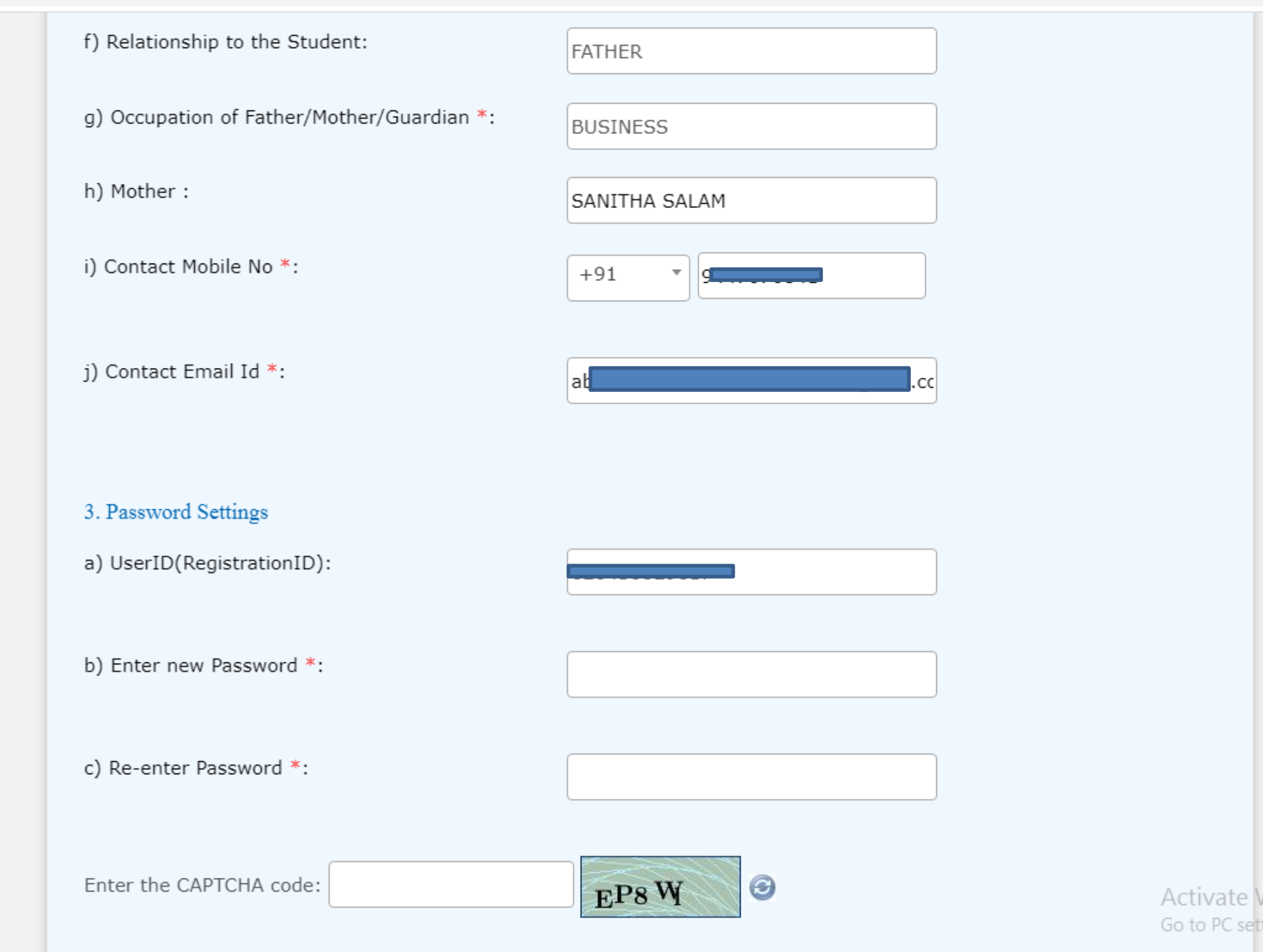

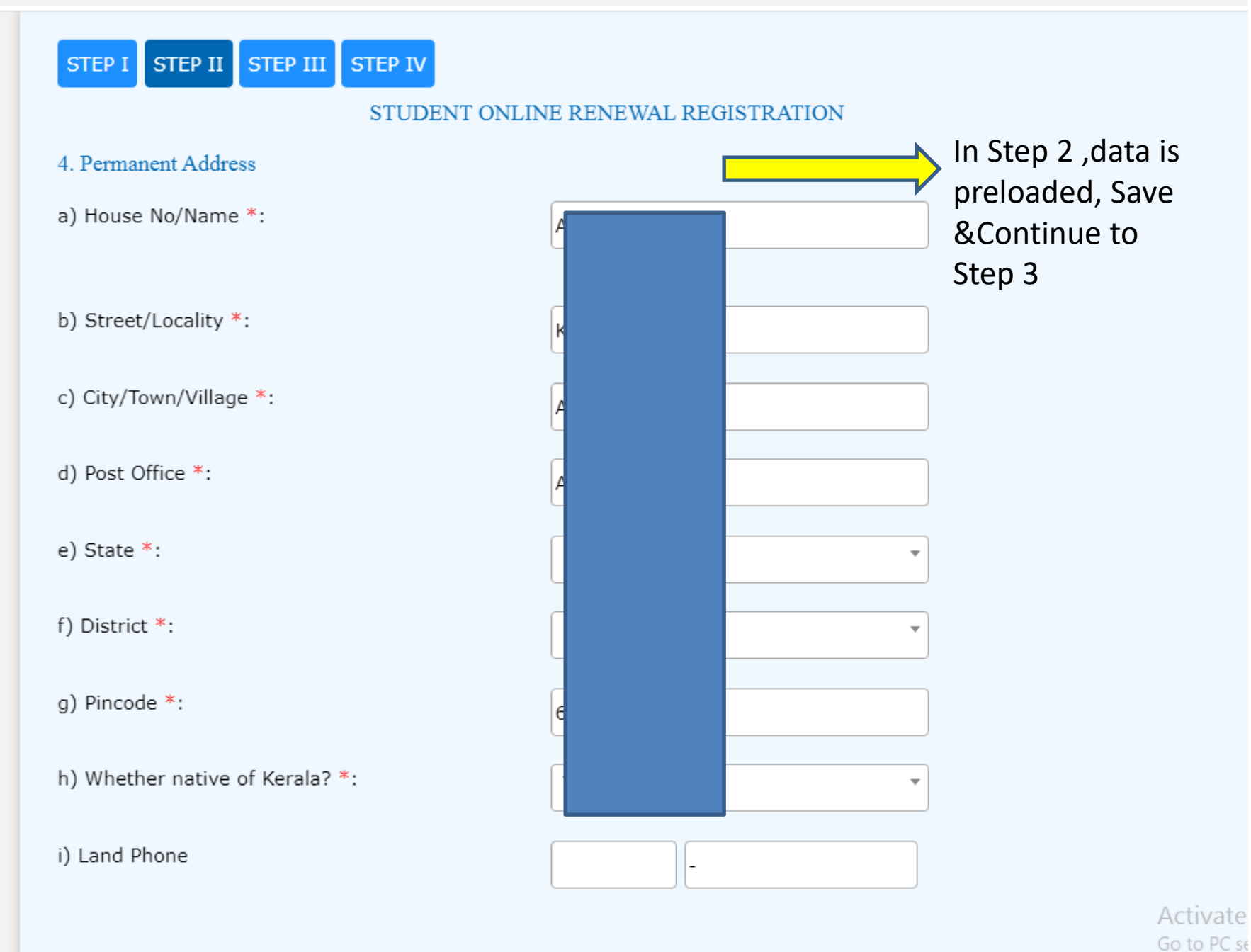

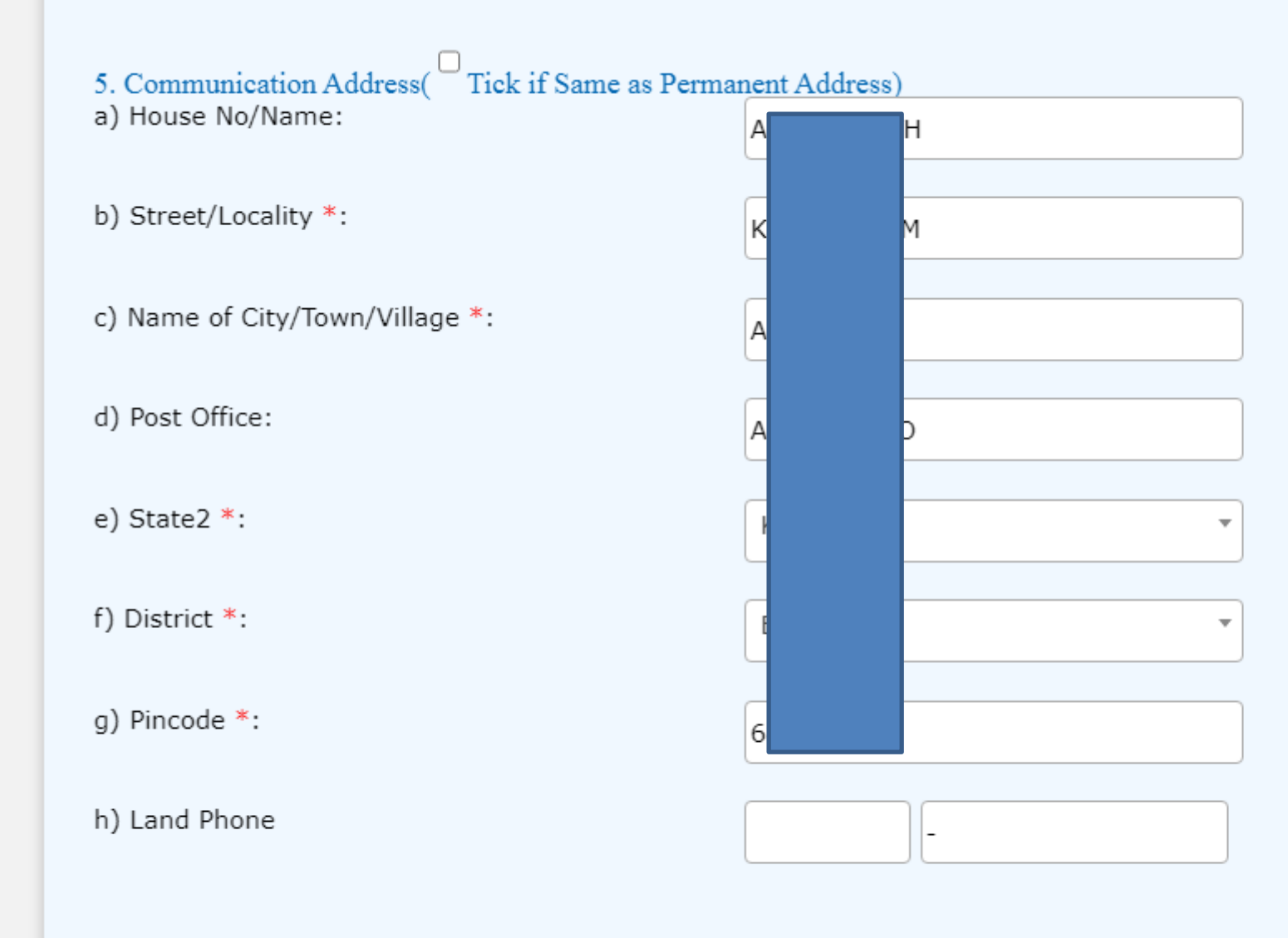

Save and Continue

#### 6. Details of Programme & Institution the applicant is currently studying

a) State \*:

b) District \*:

c) Institution Type \*:

d) Name of the College/institution \*:

e) Course Type \*:

f) Name of the Course \*:

g)Year of Study \*:

h) Date of Admission \*:

i) Admission Number \*:

Kerala Ernakulam

GOVT/AIDED COLLEGES

ST.XAVIERS COLLEGE FOR WOME ... \*

POST GRADUATE

Contact Your Institution if Your Institution/Course is not available

Select

I

Year of study
-First year PG student Enter as 1 Second year PG student Enter as 2

28-09-2020

797

Data will be auto generated. Only Third Renewal students has to choose the details.

Ŧ

Ŧ

The Year of Study should be entered properly. First Renewal Choose 2, Second renewal 3.

Activate Wi

|                                             | -First year <b>PG</b> student Enter as 1 -<br>Second year <b>PG</b> student Enter as 2 |                                                                                 |
|---------------------------------------------|----------------------------------------------------------------------------------------|---------------------------------------------------------------------------------|
| h) Date of Admission *:                     | 28-09-2020                                                                             |                                                                                 |
| i) Admission Number *:                      | 797                                                                                    |                                                                                 |
| 7. Details of fifth and sixth Semester Exam |                                                                                        | • First renewal –                                                               |
| a) Year of Passing *:                       | 2022                                                                                   | <ul><li>First Sem Result.</li><li>Second Renewal</li></ul>                      |
| b)Examination status *:                     | Result Declared                                                                        | – Third Sem<br>Result.                                                          |
| i)Mark SGPA *:                              | A                                                                                      | <ul> <li>Third Renewal -<br/>5<sup>th</sup> &amp; 6<sup>th</sup> Sem</li> </ul> |
|                                             |                                                                                        | Results.<br>• Fourth Renewal-                                                   |
| II)Mark SGPA *:                             | A                                                                                      | PG First Sem<br>Result                                                          |
| c) Receiving any Other Scholarship *:       | No                                                                                     | •                                                                               |

Save and Continue

#### STEP I STEP II STEP III STEP IV

#### STUDENT ONLINE RENEWAL REGISTRATION

#### 8. Bank Details

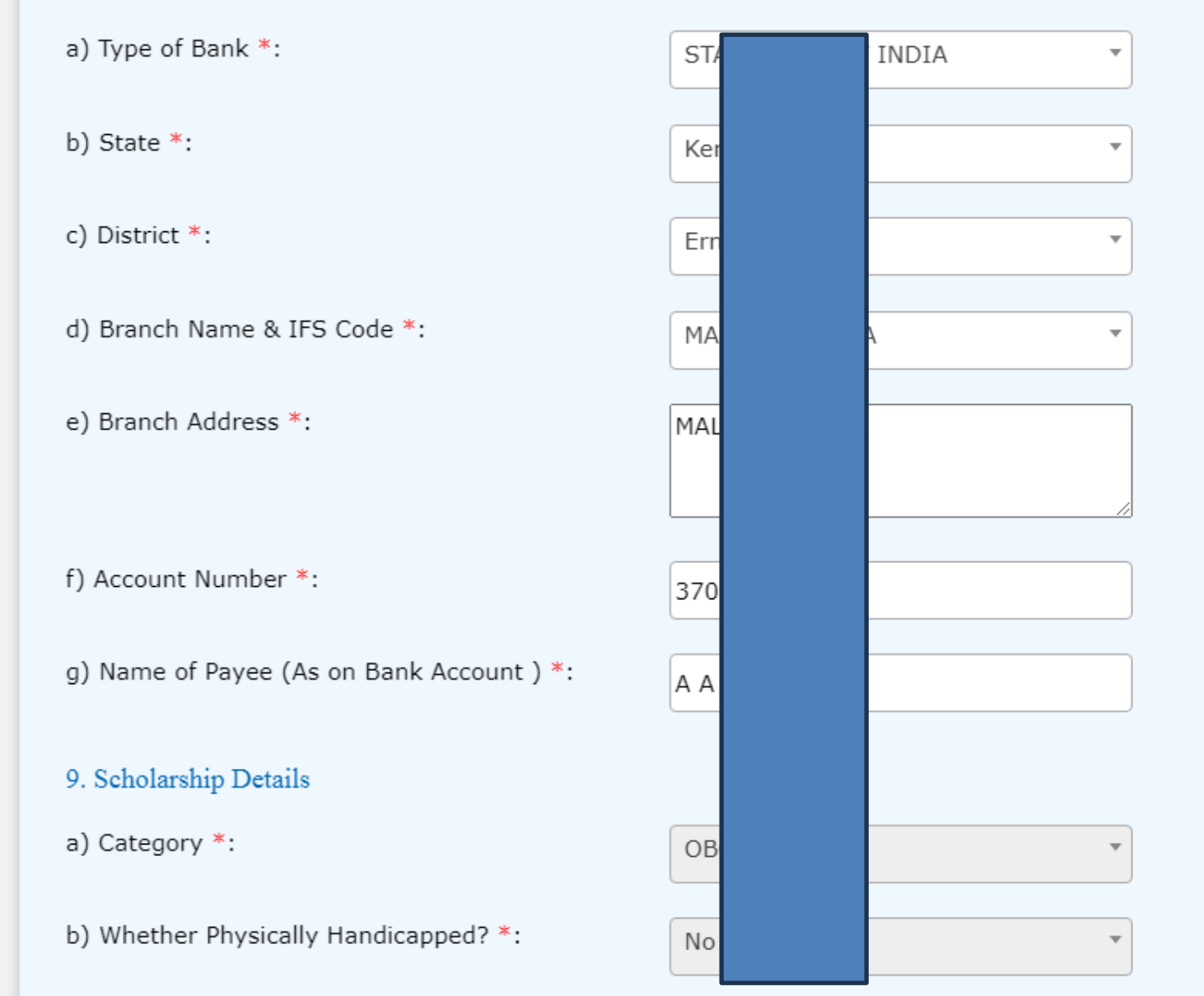

Data Auto generated from your previous scholarship, save and continue.

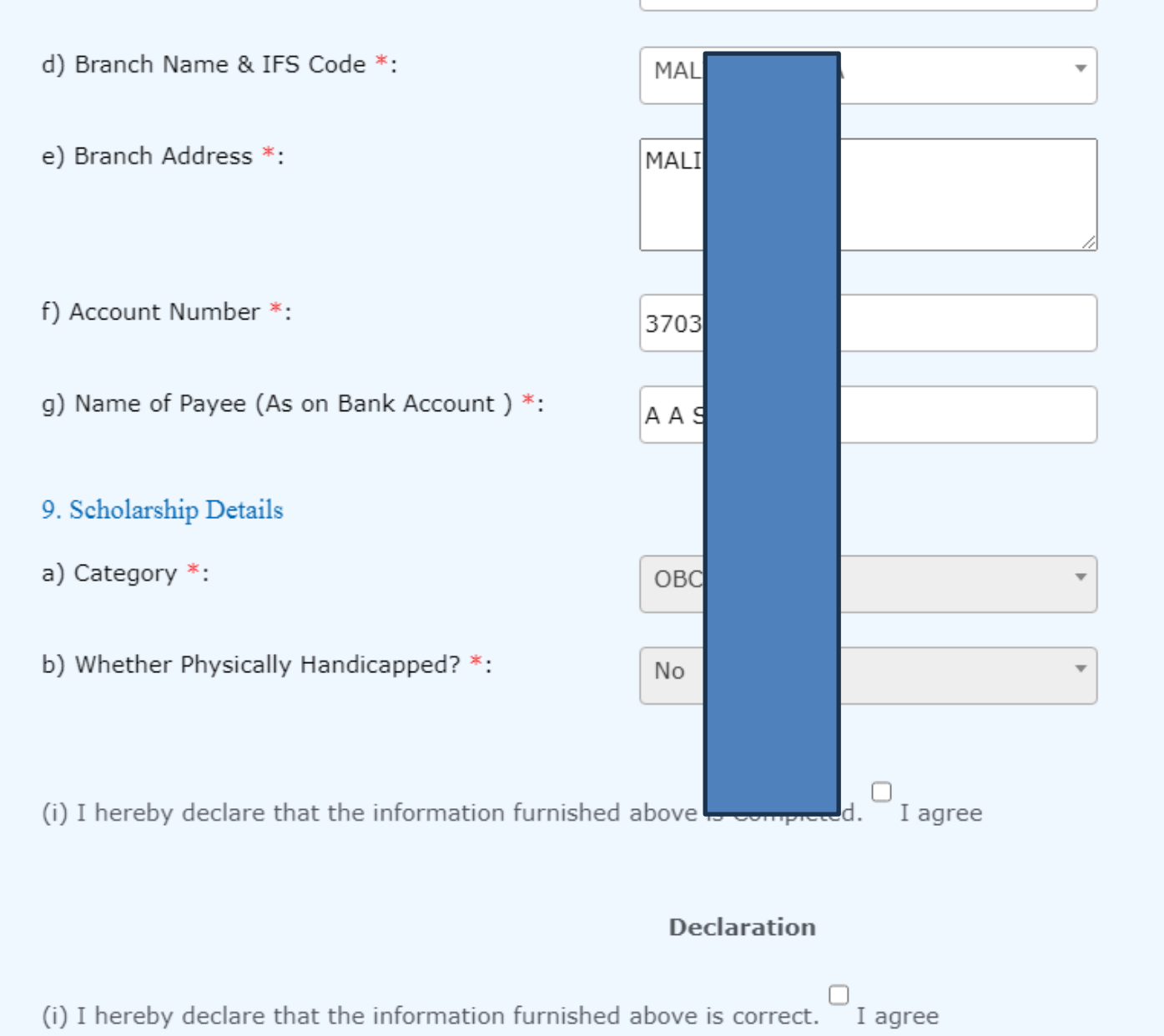

(ii) I will not avail any other scholarship except fee concession or lumpsum grand

(iii) I shall abide by the terms and conditions for the scholarship scheme.

(iv) I undertake that if at any stage, it is found to the satisfaction of the sanctioning authority

Activa

that the information given by me is false or if I have violated the terms and conditions of the scholarship,

the scholarship sanctioned to me, may be cancelled and the entire amount of scholarship will be refunded by me,

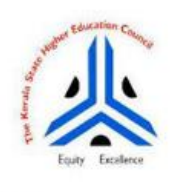

Higher Education Scholarship

2023-24 UG FRESH REGISTRATION CLOSE **UPLOAD FILES** Choose File No file chosen FIFTH SEMESTER MARK LIST ATTESTED BY PRINCIPAL Photo and Signature in JPG Choose File No file chosen SIXTH SEMESTER MARK LIST ATTESTED BY PRINCIPAL format less than 100 kb. Choose File No file chosen RECENT PHOTO Other Documents in PDF Choose File No file chosen SIGNATURE format only less than 100 kb Choose File No file chosen BANK PASSBOOK Submit

lome

| SI.No. | Registration<br>Id | Fresh/Renewal | Scholarship<br>Type | Scholarship<br>Year | Upload Files                                      | Document Verify<br>Status | View                   | Dele             |
|--------|--------------------|---------------|---------------------|---------------------|---------------------------------------------------|---------------------------|------------------------|------------------|
| 1      | 020430829617       | R             | HES                 | 2020                | FIFTH SEMESTER MARK LIST<br>ATTESTED BY PRINCIPAL | Ν                         | 0                      | 1                |
| 2      | 020430829617       | R             | HES                 | 2020                | SIXTH SEMESTER MARK LIST<br>ATTESTED BY PRINCIPAL | Ν                         | 0                      | T                |
| 3      | 020430829617       | R             | HES                 | 2020                | RECENT PHOTO                                      | N                         | 0                      | î                |
| 4      | 020430829617       | R             | HES                 | 2020                | SIGNATURE                                         | Ν                         | 0                      | T                |
| 5      | 020430829617       | R             | HES                 | 2020                | BANK PASSBOOK                                     | Ν                         | 0                      | Ĩ                |
|        |                    |               |                     |                     |                                                   |                           |                        |                  |
|        |                    |               |                     |                     |                                                   |                           |                        |                  |
|        | Next >>            |               |                     |                     |                                                   | Activa<br>Go to P         | ite Winc<br>Sisettings | lows<br>to activ |

#### LIST OF REGISTERED SCHOLARSHIP - INSTITUTION VERIFICATION STATUS

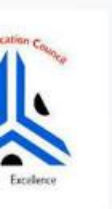

## Higher Education Scholarship

2023-24 UG FRESH REGISTRAT

#### RENEWAL APPLICATION PRINTOUT

Registration ID: 020430829617

Click Below for online Registration PDF Print Out

Higher Education Scholarship

Download

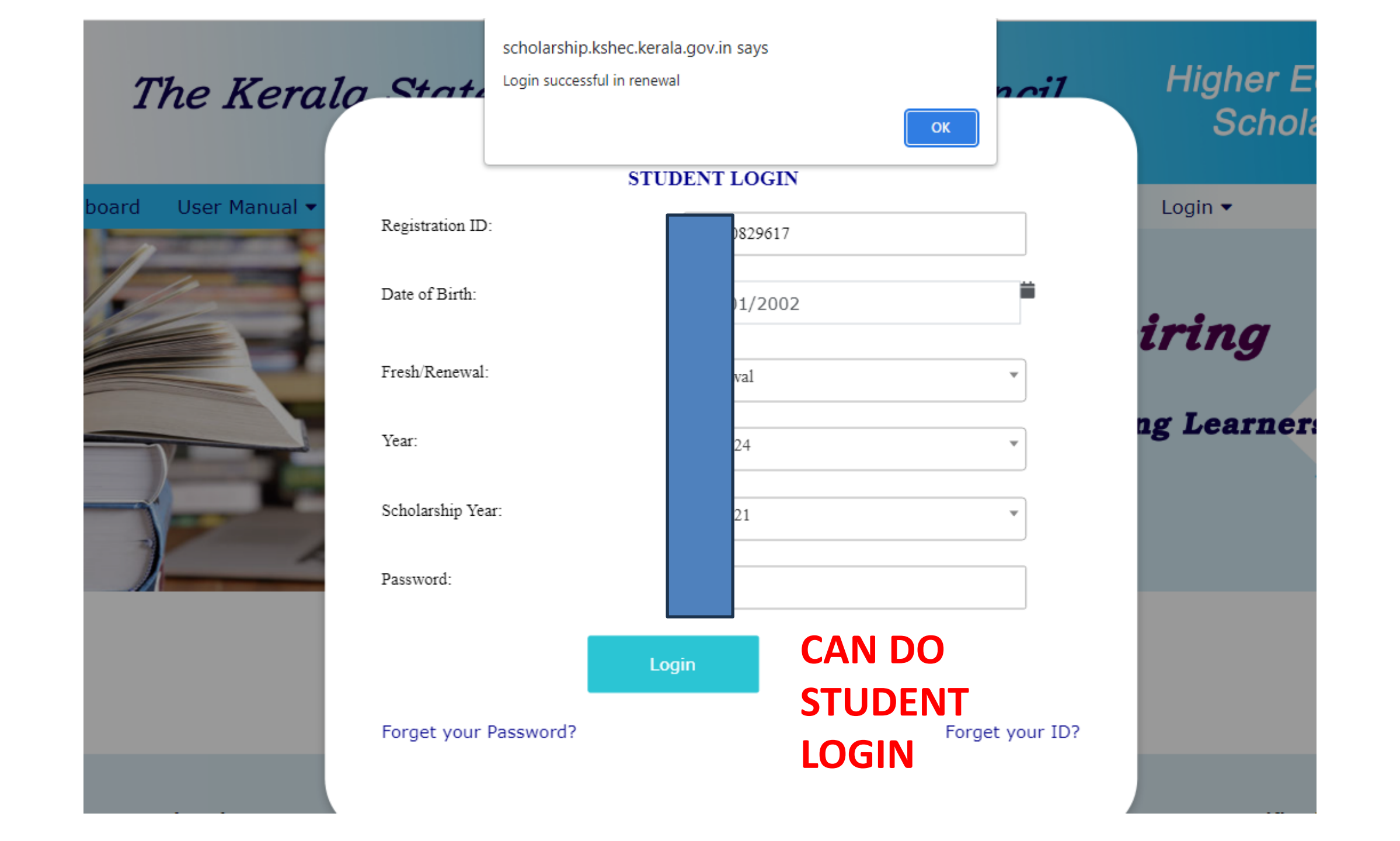

| Equity Exc | The                 | Kerala Stat          | e Higher Ed            | lucation C         | Counc            | il                 | Higher Educatio<br>Scholarship                                   | on          |
|------------|---------------------|----------------------|------------------------|--------------------|------------------|--------------------|------------------------------------------------------------------|-------------|
| Home       | Edit Applicant Deta | ils Documents upload | View/Print Application | Change Password    | Logout           |                    |                                                                  |             |
|            |                     |                      |                        |                    |                  |                    | 2023-24 UG FRESH REGISTRA<br>B<br>2023-24 UG FRESH REGISTRA<br>C | TION CLOSED |
|            |                     |                      |                        |                    |                  |                    |                                                                  |             |
|            |                     |                      | STATUS OF INSTITU      | JTION VERIFICATION | ١                |                    |                                                                  |             |
|            | Sl.No. Name         | Institution Name     | Verify<br>Status       | Approval<br>Status | Reject<br>Reason | Transfer<br>Status | Transfer Reject<br>Reason                                        |             |
|            |                     |                      |                        |                    |                  |                    |                                                                  |             |
|            |                     |                      |                        |                    |                  |                    |                                                                  |             |
|            |                     |                      |                        |                    |                  |                    |                                                                  |             |
|            |                     |                      |                        |                    |                  |                    |                                                                  |             |